## Proceso para consultar el kárdex de calificaciones

Este módulo estará disponible para los alumnos a partir del 29 de junio

1. Entrar a https://clouditz.itz.edu.mx , y dar clic en alumno

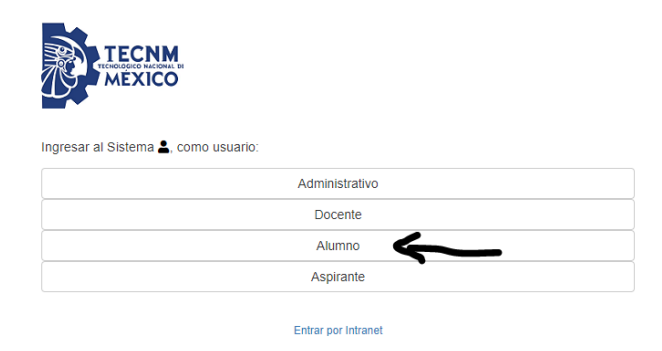

2. Dar clic en ¿Necesitas Ayuda o No recuerdas tu NIP?

| Bienvenido a Tecnológico Cloud 🌰, | debe teclear sus credenciale | s                                       |
|-----------------------------------|------------------------------|-----------------------------------------|
| Usuario *                         |                              |                                         |
| avierh                            |                              |                                         |
| Usuario no puede ser nulo.        |                              |                                         |
| No. Control *                     |                              |                                         |
|                                   |                              |                                         |
| NIP*                              |                              |                                         |
| ••••                              |                              |                                         |
|                                   |                              | ¿Necesitas Ayuda o No recuerdas tu NIP? |
|                                   | No soy un robot              | reCAPTCHA<br>Privacidad - Términos      |
|                                   | Entrar                       |                                         |
|                                   | S Regresar                   |                                         |

3. Seleccionar Instituto Tecnológico de Zacatecas y dar clic en Seleccionar

| TECONM<br>MEXICO              | Ayuda para Ingresar al sistema CIE-H |  |
|-------------------------------|--------------------------------------|--|
| Seleccione su Tecnológico     |                                      |  |
| 1                             |                                      |  |
| Seleccione                    |                                      |  |
| Instituto Tecnológico de Zaca | atecas                               |  |
|                               |                                      |  |

4. Poner su número de control y CURP, validar el CAPTCHA, leer y posteriormente seleccionar el aviso de privacidad.

| n el campo usuario debe poner:                                                                                                    |                                                                                                    |                                                                                                    |
|----------------------------------------------------------------------------------------------------|----------------------------------------------------------------------------------------------------|----------------------------------------------------------------------------------------------------|
| Campus                                                                                                    |                                                                                                    | Usuario                                                                                                    |
| Instituto Tecnológico de Zacatecas                                                                                                    |                                                                                                    | alumno.itz                                                                                                    |
| nseguida poner su número de control y el l<br>Olvidó su NIP?                                                                                                    | NIP que se le asignó.                                                                                                    |                                                                                                    |
| u nuevo NIP será enviado al correo que tie<br>eberá acudir a las oficinas de servicios esc<br>URP, será enviada en esta misma sección                                                                                                    | ene dado de alta en sistema, en caso de ten<br>colares de su plantel para que se lo actualic                                                                                                    | er un correo erróneo, inactivo o ya no tiene acceso a él,<br>en en el sistema. En caso de que la validación sea por                                                                                                    |
| o. control de Alumno                                                                                                    |                                                                                                    |                                                                                                    |
|                                                                                                    |                                                                                                    |                                                                                                    |
| URP                                                                                                    |                                                                                                    |                                                                                                    |
|                                                                                                    |                                                                                                    |                                                                                                    |
| riso de Privacidad                                                                                                    |                                                                                                    |                                                                                                    |
| viso de Privacidad<br>Los datos aquí presentados son úni<br>un documento oficial, deberá acudí<br>protegidos y serán incorporados y ti<br>22 de la Ley Federal de Transparen<br>Décimo séptimo, Vigésimo primer-<br>Personales y podrán ser transmitid<br>de otorgar atención en el ejercicio d<br>en la Ley. Aceptar no hacer mal uso | camente de interés del alumno solici<br>a la instancia correspondiente, siem<br>ratados en el Sistema de Datos Pers-<br>cia y Acceso a la Información Pública<br>o, Vigésimo segundo, y Trigésimo<br>os a las dependencias y entidades lo<br>le las funciones propias de cada instir<br>de la información.  | tante, no es un docuemnto oficial, si requiere de<br>pre y cuando haya acceso a tal. Además están<br>norales, con fundamento en los artículos 20, 21 y<br>a Gubernamental, Cuarto, Quinto, Décimo sexto,<br>de los Lineamientos de Protección de Datos<br>ocales y federales competentes, con la finalidad<br>lución, además de otras transmisiones previstas                                                  |
| viso de Privacidad<br>Los datos aquí presentados son úni<br>un documento oficial, deberá acudii<br>protegidos y serán incorporados y tr<br>22 de la Ley Federal de Transparen<br>Décimo séptimo, Vigésimo primer<br>Personales y podrán ser transmitid<br>de otorgar atención en el ejercicio d<br>en la Ley. Aceptar no hacer mal uso | rcamente de interés del alumno solici<br>ra la instancia correspondiente, siem<br>ratados en el Sistema de Datos Perso<br>cia y Acceso a la Información Pública<br>o, Vigésimo segundo, y Trigésimo<br>os a las dependencias y entidades la<br>le las funciones propias de cada insti<br>de la información. | tante, no es un docuemnto oficial, si requiere de<br>pre y cuando haya acceso a tal. Además están<br>noales, con fundamento en los artículos 20, 21 y<br>a Gubernamental, Cuarto, Quinto, Décimo sexto,<br>de los Lineamientos de Protección de Datos<br>cales y federales competentes, con la finalidad<br>tución, además de otras transmisiones previstas<br>He leído y acepto las condiciones de privacidad |
| viso de Privacidad<br>Los datos aquí presentados son úni<br>un documento oficial, deberá acudii<br>protegidos y serán incorporados y tr<br>22 de la Ley Federal de Transparen<br>Décimo séptimo, Vigésimo primer<br>Personales y podrán ser transmitid<br>de otorgar atención en el ejercicio d<br>en la Ley. Aceptar no hacer mal uso | camente de interés del alumno solici<br>a la instancia correspondiente, siem<br>riatados en el Sistema de Datos Perso<br>cia y Acceso a la Información Pública<br>o, Vigésimo segundo, y Trigésimo<br>so a las dependencias y entidades la<br>le las funciones propias de cada insti<br>de la información.  | tante, no es un docuemnto oficial, si requiere de<br>pre y cuando haya acceso a tal. Además están<br>noales, con fundamento en los artículos 20, 21 y<br>a Gubernamental, Cuarto, Quinto, Décimo sexto,<br>de los Lineamientos de Protección de Datos<br>cales y federales competentes, con la finalidad<br>tución, además de otras transmisiones previstas<br>He leído y acepto las condiciones de privacidad |

5. Favor de anotar el NIP y el usuario que le arrojó el sistema y dar clic en Ingresar

| TECHM Ayuda para Ingresar al sistema CIE-H                      |            |
|-----------------------------------------------------------------|------------|
| ¿Que Usuario debo Poner?                                        |            |
| En el campo usuarlo debe poner:<br>Campus                       | Usuario    |
| Instituto Tecnológico de Zacatecas                              | alumno.itz |
| enseauida poner su número de control y el NIP que se le asianó. |            |

¿Olvidó su NIP? Su nuevo NIP es:

6. En usuario poner alumno.itz, enseguida su número de control y su NIP, validar el CAPTCHA y dar clic en Entrar

| Bienvenido a Tecnológico Cloud 🌰,<br>Usuario * | debe teclear sus credencial | es                                      |
|------------------------------------------------|-----------------------------|-----------------------------------------|
| alumno.itz                                     |                             |                                         |
| No. Control *                                  |                             |                                         |
| 76452000                                       |                             |                                         |
| NIP *                                          |                             |                                         |
|                                                |                             |                                         |
|                                                |                             | ¿Necesitas Ayuda o No recuerdas tu NIP? |
|                                                | ✓ No soy un robot           | reCAPTCHA<br>Privacidad - Términos      |
|                                                | Entrar                      |                                         |
|                                                | 🕽 Regresar                  |                                         |

7. Dar clic en kárdex, OJO, únicamente se puede consultar una vez por día

| TecNM Instituto Tecnológi | co de Zacatecas 🏝                                                                                                    |
|---------------------------|----------------------------------------------------------------------------------------------------|
| CIE-H<br>Versión ENALM    | 2 JAVIER     Acceso limitado únicamente puede consultar el kárdex No es necesario reportario. Nota: Sólo puedes consultar lu kárdex una vez al día. Por lo que te recomendamos Descargar el PDF cuando te lo mande el sistema     Kárdex |
|                           | A Observaciones                                                                                                    |

8. Se manda un PDF de un kárdex con QR para la validación electrónica, no es un documento oficial, es meramente informativo

|              | KÁRDEX 12020                         | 7                         |                       |                |                |      |                                                                                                    |
|--------------|--------------------------------------|---------------------------|-----------------------|----------------|----------------|------|----------------------------------------------------------------------------------------------------|
| 0            | JAVIE JAURA CAM                      |                           |                       |                |                |      |                                                                                                    |
|              |                                      |                           |                       |                |                |      |                                                                                                    |
|              | IINF-2010-220                        |                           |                       |                |                |      |                                                                                                    |
|              | ADMINISTRACION D                     | E SERVIDORES Y DESARROLLO | D DE APLICACIONES WEB |                |                |      |                                                                                                    |
| Semestre     | Materia                              |                           |                       | Calificaciones |                | Cred |                                                                                                    |
|              |                                      |                           | Ord. (Periodo)        | Rep. (Periodo) | Esp. (Periodo) |      |                                                                                                    |
| 1            | CALCULO DIFERENCIAL                  |                           | 70 22019              |                |                | 5    | 经管理条件                                                                                                    |
| 1            | FUNDAMENTOS DE INVESTIGACIO          | DN                        | 70 22019              |                |                | 4    |                                                                                                    |
| 1            | FUNDAMENTOS DE PROGRAMACI            | ON                        | 70 22019              |                |                | 5    | S. S. S. S. S. S. S. S. S. S. S. S. S. S                                                                       |
| 1            | MATEMATICAS DISCRETAS                |                           | 70 22019              |                |                | 5    |                                                                                                    |
| 1            | TALLER DE ETICA                      |                           | 70 22019              |                |                | 4    | Elizabete and the second second second second second second second second second second second second second s |
| 1            | ACTIVIDADES COMPLEMENTARIA           | <b>b</b>                  | AC 22019              |                |                | 5    |                                                                                                    |
| Creditos dei | Plan <b>260</b> , Creditos Aprobados | 28, Avance 11%            |                       | Promedio 70    |                |      | i j C = en curso                                                                                               |
|              |                                      |                           |                       | 0              |                |      |                                                                                                    |
|              |                                      |                           | ~                     | 0              |                |      |                                                                                                    |
|              |                                      |                           | ~ 0 5                 | -              |                |      |                                                                                                    |
|              |                                      |                           |                       |                |                |      |                                                                                                    |
|              |                                      | Ine                       | 7                     |                |                |      |                                                                                                    |
|              | 00                                   |                           |                       |                |                |      |                                                                                                    |

9. Por último para salir del sistema dar clic en la parte superior derecha y posteriormente dar clic en salir

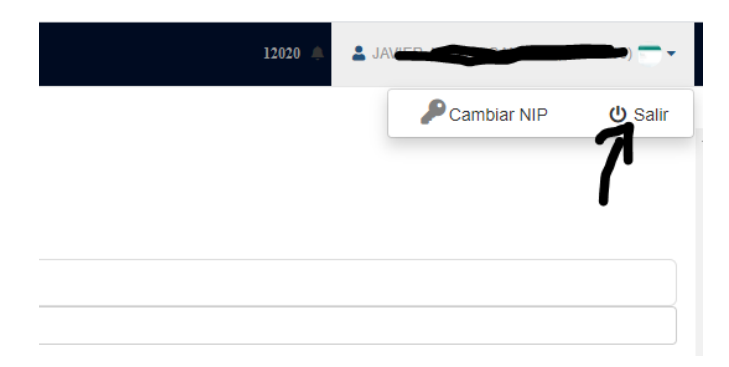